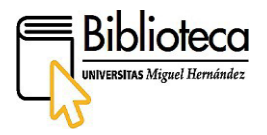

## Anexo 1: Instrucciones del proceso de solicitud de compra de BB.RR. para el PDI

El profesorado de la UMH realizará su petición de compra de Bibliografía Recomendada desde nuestro catálogo DAMA, a través del siguiente enlace: <u>https://dama.umh.es/</u>, disponible también en la web de la Biblioteca (<u>https://biblioteca.umh.es/</u>).

Formas de acceder a DAMA:

- Directamente en: <u>https://dama.umh.es/</u>
- Desde la página web de la Universidad Miguel Hernández:

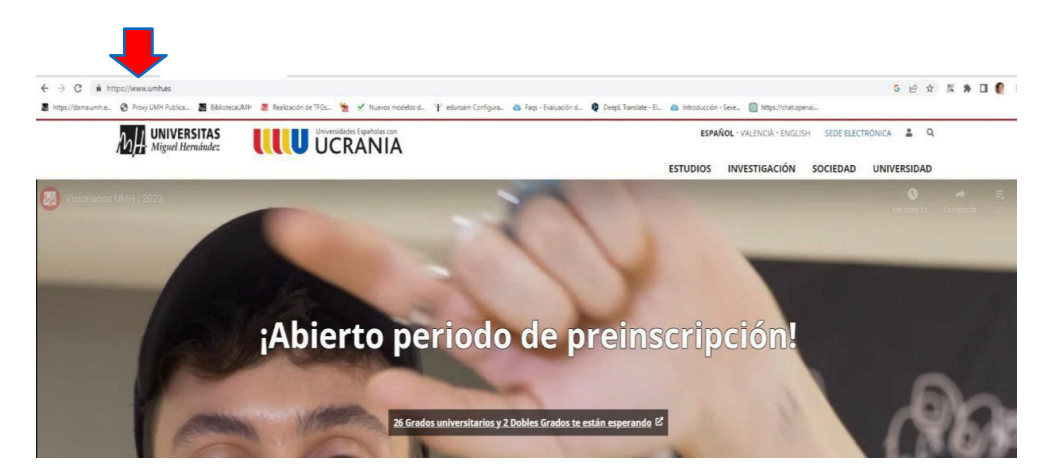

En el desplegable INVESTIGACIÓN seleccionamos Bibliotecas:

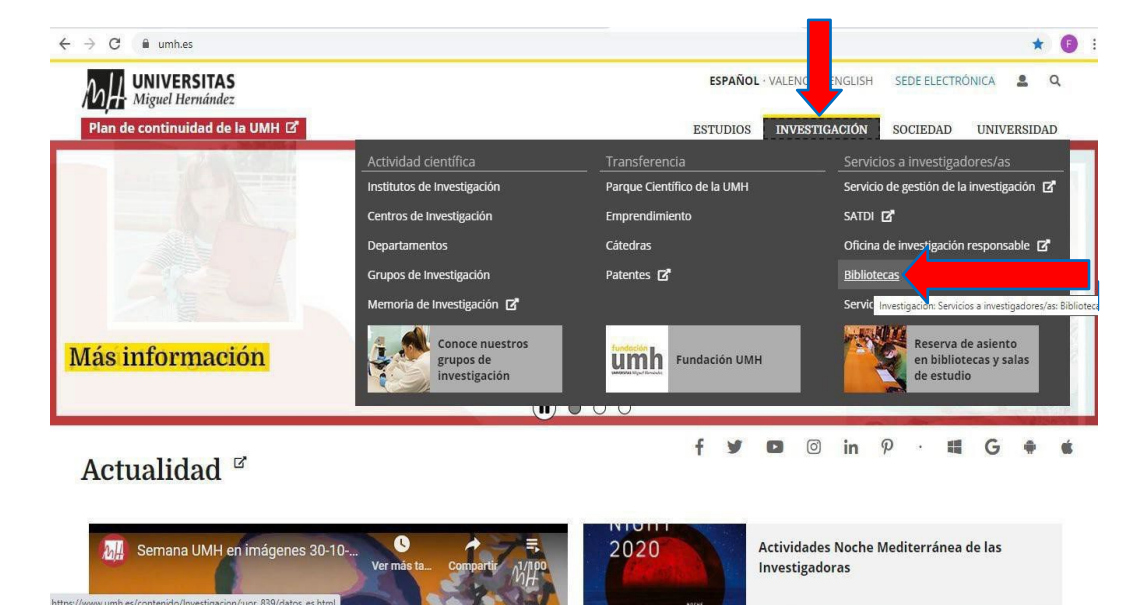

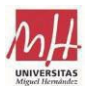

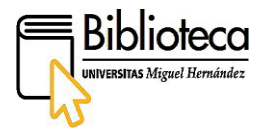

• Desde la web de la biblioteca: <u>https://biblioteca.umh.es/</u>

Una vez dentro, pinchamos en la pestaña: BUSCA INFORMACIÓN Accede por DAMA En la siguiente pantalla pinchamos en el **enlace DAMA**:

| <br>                                                                                                    |           |                                                                                                    |                                                                                                    |  |
|----------------------------------------------------------------------------------------------------|-----------|----------------------------------------------------------------------------------------------------|----------------------------------------------------------------------------------------------------|--|
| Multersitas                                                                                             |           |                                                                                                    | estañol-valencă-englem secreterrônem 🛔 💇 🔍                                                                                                    |  |
| <u>Biblioteca</u>                                                                                       |           |                                                                                                    |                                                                                                    |  |
| 🐐 TU EIELIOTECA BUSCA INFORMACIÓN SERVI                                                                 | ICIOS SER | RVICIOS AL INVESTIGADOR                                                                                                    | ±                                                                                                    |  |
| EUSCAINFORMACIÓN > ACCEDE POR DAMA                                                                      |           |                                                                                                    |                                                                                                    |  |
| Tu Biblioreca                                                                                           |           | Accede por Dam                                                                                                    | ia 🔨                                                                                                    |  |
| Busco Información                                                                                       |           |                                                                                                    | DIME e al estillare de course de efferención des receptoris de la Universitad Discussioni Universitad                                                                                                    |  |
| Servicios                                                                                               | *         | 27 A-7-2 20                                                                                                    | <u>ovava es e catalogo de lectrisos de información y occumentación de la bioloteca de la cinversida y miguen</u><br>Hernández de Elche. Se trata de una herramienta de búsqueda que integra todos los recorsos de la |  |
| Servicios al Investigación                                                                              | ٠         | k market and the second second | biblioteca, tanto ficicos como electrónicos, proporcionando un acceso centralizado y perconalizado a todos<br>e inclamanés de una única y seenilla misqueria.                                                        |  |
| Próvimo: avoto:                                                                                         |           | Catálogo Dama                                                                                                    | A través de su consulta podrás localizar libros, revistas, ardiculos, capítulos a texto completo, trabajos                                                                                                    |  |
| Formación y Eventos Biblioteca UMH Em 4 D Benaria Ma Agenda Comparison de programado para después del x |           |                                                                                                    | académ cos, tesis doctorales y mucho más                                                                                                    |  |

Ya dentro de DAMA, a la hora de solicitar el libro, se nos presentan dos casos:

## • LIBRO EN PAPEL EXISTENTE EN LA BIBLIOTECA:

Marcamos con un tic la obra que nos interesa entre todos los resultados obtenidos en la búsqueda y pinchamos sobre ella:

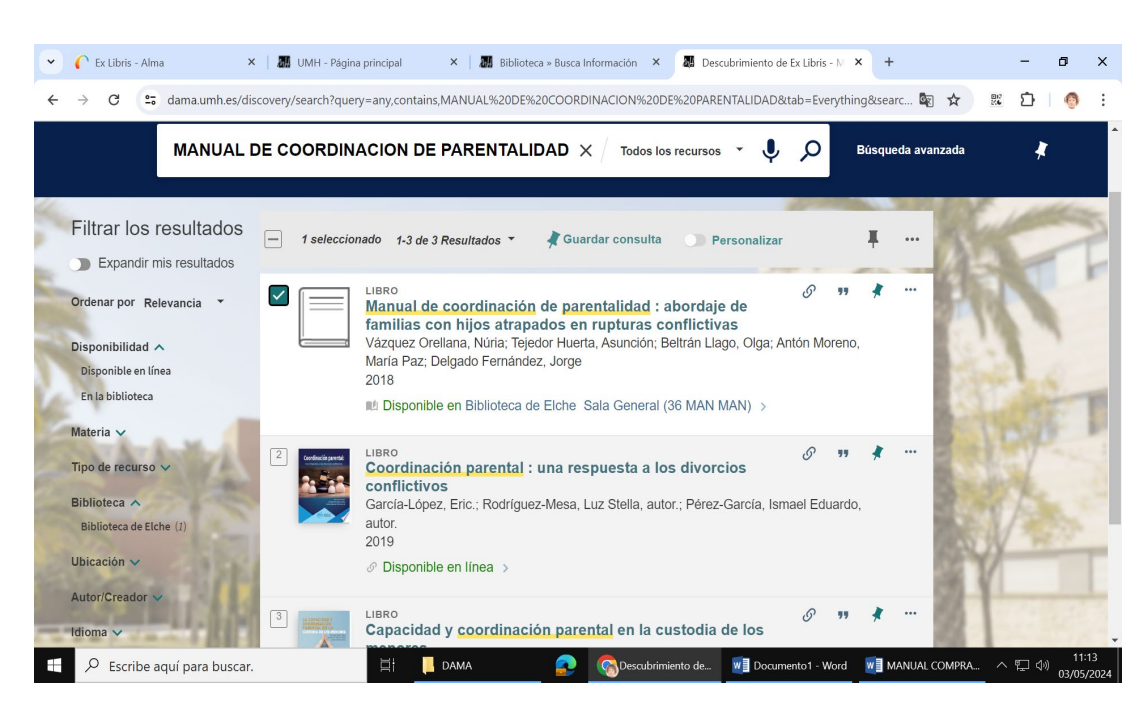

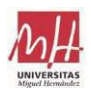

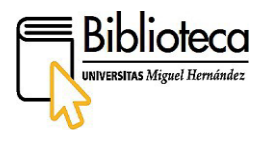

Al entrar en el título veremos con más detalles los distintos tipos de Solicitudes que podremos realizar sobre él. En este caso, queremos realizar una **Solicitud de compra**, pinchando sobre ésta:

| 👻 🌔 Ex Libris - | Alma ×               | MH - Página                                                             | a principal :                                                                                      | < 🛛 🚮 Biblioteca                                                                            | » Busca Información                                            | × 👪 Manual o                                        | de coordinación de par 🗙 | +             | -     | ٥                  | ×   |
|-----------------|----------------------|-------------------------------------------------------------------------|----------------------------------------------------------------------------------------------------|---------------------------------------------------------------------------------------------|----------------------------------------------------------------|-----------------------------------------------------|--------------------------|---------------|-------|--------------------|-----|
| ← → C           | ama.umh.es/disco     | overy/fulldisplay?c                                                     | docid=alma991001                                                                                   | 251567806331&c                                                                              | ontext=L&vid=340                                               | VA_UMH:VU1&lar                                      | ng=es&search_scope=N     | Nyinst_a 🔯 🛠  | 88 D  | 0                  | :   |
| мН ц.           |                      | Manual de c<br>hijos atrapa<br>Vázquez Orella<br>Paz; Delgado f<br>2018 | <b>coordinación</b><br>Idos en ruptur<br>ana, Núria; Tejed<br>Fernández, Jorge<br>en Biblioteca de | <b>de parentalida</b><br>a <b>s conflictiv</b> a<br>or Huerta, Asunc<br>e<br>Elche Sala Gen | ad : abordaje c<br>Is<br>ión; Beltrán Llago<br>eral (36 MAN MA | <b>le familias coi</b><br>, Olga; Antón Moi<br>N) > | n<br>reno, María         | R.            |       |                    |     |
| Eiltror Io      | ARRIBA               |                                                                         |                                                                                                    |                                                                                             |                                                                |                                                     |                          |               |       |                    | _   |
| Filtrar Io      | ENVIAR A             | Enviar a                                                                |                                                                                                    |                                                                                             |                                                                |                                                     |                          |               |       |                    |     |
| $\sim$          | DISPONIBLE EN        |                                                                         | B                                                                                                  | RW                                                                                          | ÷                                                              | S                                                   | 77                       |               |       |                    |     |
|                 | DETALLES             | EXPORTAR<br>RIS<br>(MENDELEY)                                           | ENDNOTE                                                                                            | REFWORKS                                                                                    | IMPRIMIR                                                       | ENLACE<br>PERMANENTE                                | CITA                     |               |       |                    |     |
| Disponibilida   | NAVEGACIÓN           |                                                                         |                                                                                                    |                                                                                             |                                                                |                                                     |                          |               |       |                    |     |
| En la bibliote  | ENLACES              | CORREO<br>ELECTRÓNICO                                                   |                                                                                                    |                                                                                             |                                                                |                                                     |                          |               |       |                    |     |
| Materia ve      |                      |                                                                         |                                                                                                    |                                                                                             |                                                                |                                                     |                          |               |       |                    |     |
| materia         |                      | Disponible en                                                           |                                                                                                    |                                                                                             |                                                                |                                                     |                          |               |       |                    |     |
| Tipo de recu    |                      | SOLICITAR:                                                              | Reservar / Solid                                                                                   | tud de compra                                                                               | Prestamo Interb                                                | ibliotecario - GTE                                  | Bib⊠                     |               |       |                    |     |
| Biblioteca 🔨    |                      | < VOLVER A                                                              | AUBICACIONES                                                                                       |                                                                                             |                                                                |                                                     |                          |               |       |                    |     |
| Biblioteca de   |                      | ÍTEMS DE UB                                                             | ICACIÓN                                                                                            |                                                                                             |                                                                |                                                     |                          |               |       |                    | • • |
| Escrib          | pe aquí para buscar. |                                                                         | 🖽 📜 D/                                                                                             | MA                                                                                          | 📀 🚷 Manu                                                       | al de coordin 👿                                     | Documento1 - Word        | MANUAL COMPRA | へ 門 ( | (11:<br>(1)) 03/05 | 24  |

La Información bibliográfica del recurso nos la proporciona el propio catálogo. Comprobamos al detalle si es lo que necesitamos:

| 👻 🌔 Ex Libris - Alma              | 🗙 📔 🌆 UMH - Página                                                      | principal 🗙 🛛 🌆 Biblioteca :                                                                                                    | » Busca Información 🛛 🗙                   | Manual de coordinac  | ción de par 🗙 🕂     |              | - 0                          | ×           |
|-----------------------------------|-------------------------------------------------------------------------|----------------------------------------------------------------------------------------------------|-------------------------------------------|----------------------|---------------------|--------------|------------------------------|-------------|
| ← → C 😁 dama                      | .umh.es/discovery/fulldisplay?d                                         | ocid=alma991001251567806331&c                                                                                                    | context=L&vid=34CVA_U                     | IMH:VU1⟨=es&sea      | arch_scope=MyI 🔄    | ९ 🛧 🕅        | D   🧕                        | :           |
|                                   | ARRIBA<br>ENVIARA<br>DISPONIBLE EN<br>DETALLES<br>NAVEGACIÓN<br>ENLACES | Contra and a second second sec | onicos)<br>we, Grado y Asign<br>is compta | WH.VU Toldang-escode | rcn_scope≃nyt wg    | <b>4 H 3</b> |                              |             |
| Universidaet Miguel Hermandez (J) |                                                                         | ♀ RESETEAR F ► ENVIAR S                                                                                                    | FORMULARIO                                |                      |                     |              |                              |             |
| 🛨 🔎 Escribe aquí pa               | ıra buscar.                                                             | ☐¦ _ DAMA                                                                                                    | ᇊ 🔇 🎧 Manual de c                         | oordin 💘 🗐 Documen   | nto1 - Word 🛛 🛛 MAN | UAL COMPRA ^ | · 토 (J)) 11:1<br>(J)) 03/05/ | 59<br>/2024 |

\* Campos obligatorios: № ejemplares (libros papel), vol., Grado y Asignatura, Biblioteca a la que se solicita la compra.

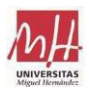

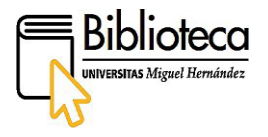

Reflejaremos el número de ejemplares, Grado y Asignatura. Además, si la obra tiene varios volúmenes, se debe especificar el volumen que queremos solicitar dentro de este apartado. Biblioteca a la que se solicita la compra = Seleccionar en el desplegable la Biblioteca.

## Seguidamente pinchar en ENVIAR SOLICITUD.

El PDI recibe automáticamente un email donde se le informa que su solicitud ha sido autorizada en Biblioteca.

## LIBRO EN PAPEL NO EXISTENTE EN LA BIBLIOTECA:

Si la obra no está en la biblioteca, se solicitará la compra de obras que no se encuentran en el catálogo de la Biblioteca desde ... **Más** 

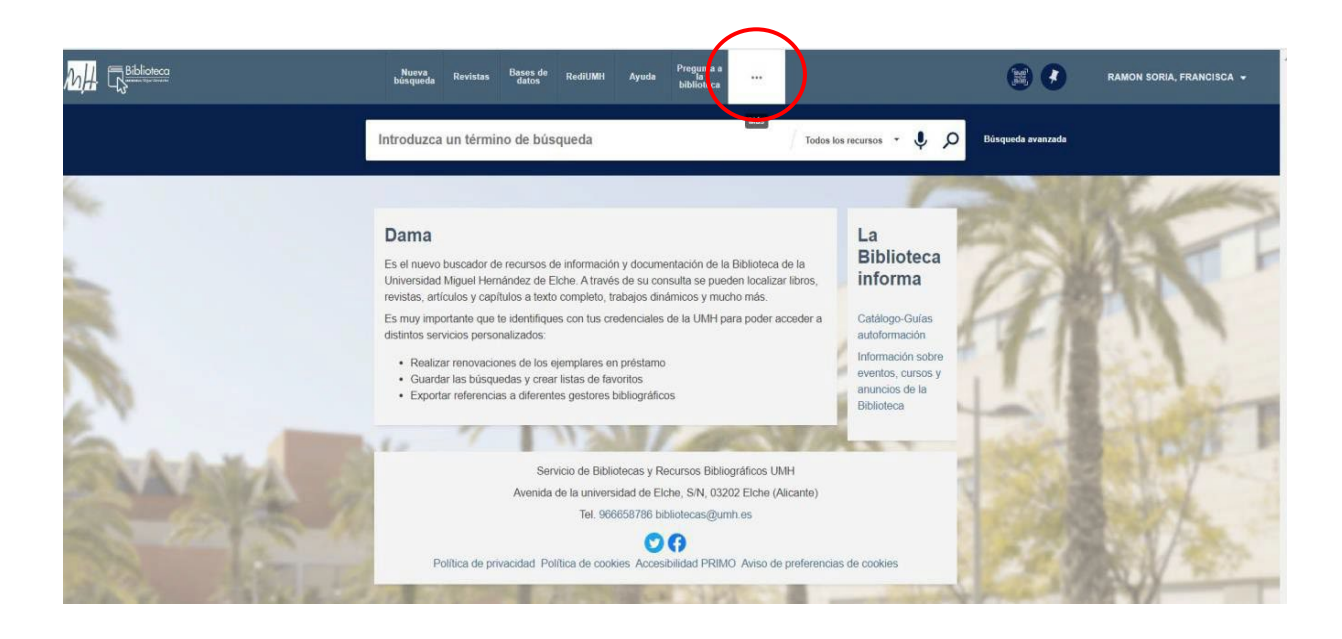

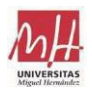

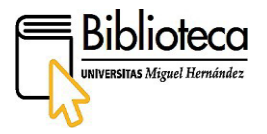

Pinchamos en Solicitud de compra (sólo para profesores):

| Ministra de Usuario Servicio e la partado:                       | ESIÓN                                                            | REGISTRADO COMO:<br>COVES MEDINA, ANTONIA                 |  |  |  |
|------------------------------------------------------------------|------------------------------------------------------------------|-----------------------------------------------------------|--|--|--|
| Nueva búsqueda                                                   | Revistas                                                         | Bases de datos                                            |  |  |  |
| Nueva búsqueda                                                   | Búsqueda de revistas                                             | Búsqueda de base de datos                                 |  |  |  |
| RediUMH<br>Repositorio                                           | Ayuda<br>Ayuda                                                   | Pregunta a la biblioteca<br>Pregunta e la biblioteca      |  |  |  |
| Compra de libros<br>Propuestas y solicitudes de compra de libros | Préstamo Interbibliotecario<br>Préstamo Interbibliotecario       | Búsqueda por índices<br>Buscar por autor, italo, materia, |  |  |  |
| BUVAL<br>BUWAL                                                   | DIALNET                                                          | Biblioteca Digital<br>Biblioteca Digital                  |  |  |  |
| Bibliografia p<br>Bibliografia                                   | or asignaturas Solicitud d<br>Recomendada Solicitud de compre (e | e compra<br>dilo para profesores)                         |  |  |  |

Rellenar el formulario con los datos bibliográficos de la obra a solicitar, además, se deben <u>rellenar</u> <u>los campos requeridos</u> (con asterisco rojo) porque si no es así no dejará enviar la solicitud. En Tipo de material elegir **Físico**.

| 💌 🌔 Ex Libris - Alma     | 🗙 🛛 📶 UMH - Página principal          | × 🛛 🌆 Biblioteca » Busca I                                                                                                    | Información × 🔏                                         | Descubrimiento de Ex Libris | × +                | - 6     | ) ×                |
|--------------------------|---------------------------------------|----------------------------------------------------------------------------------------------------|---------------------------------------------------------|-----------------------------|--------------------|---------|--------------------|
| ← → C 🖙 dama.umh         | .es/discovery/purchaseRequest?vid=    | 34CVA_UMH:VU1                                                                                                    |                                                         |                             | 🔤 Q 🕁              | 88 D    | o :                |
|                          | es discore jy pur chise neque service | Solicitud de compra<br>Excepto revittas y bases de datos<br>Tipo de material El céclo más hermoso<br>* El céclo más hermoso<br>* Martí Gómez, José<br>Estolon<br>* 1964.<br>* 1969.<br>* 1969.                                                                                                    | trónico 🕢 Fisico                                        |                             |                    |         | •                  |
|                          |                                       | M* alumnose (libros electrónic)         Etter         Cine moleculai         Ano ago alumnosa         2013         M* alumnose (libros electrónic)         Biolocas de torus estatues la la<br>Biolocas de torus estatues la la         Biolocas de torus estatues la la         Biolocas de torus estorus estatues la | koa)<br>, Gale y Align<br>oonpra<br>RAULARIO<br>JICITUD |                             |                    |         |                    |
| 📕 🔎 Escribe aquí para bu | uscar.                                | 📙 ALMA 🛛 💽                                                                                                    |                                                         | de WE MANUAL COMPRA         | WI INSTRUCCIONES S | ~ 빛 🖤 💡 | 14:05<br>3/05/2024 |

\* Campos obligatorios: Título/Autor/Edición/ISBN/Nº ejemplares (libros papel), Vol., Grado y Asignatura/ Biblioteca a la que se solicita la compra.

Finalmente pinchar en ENVIAR SOLICITUD.

El PDI recibe automáticamente un email donde se le informa que su solicitud ha sido autorizada en Biblioteca.

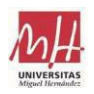